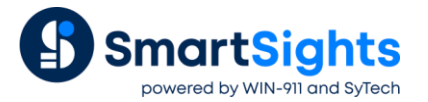

# **Troubleshooting DeltaV Connections**

## **Overview**

XLReporter supports connections to the DeltaV real-time and historical data sources. The following document details some of the common issues that can come about when utilizing these interfaces with XLReporter.

## **Common Issues**

### **OPC Server Fails to Connect**

When initially configuring the connection to DeltaV, click Test Connection to verify connectivity to the server.

If this fails, communication between the OPC server and an OPC client must be verified.

#### Real Time (OPC DA)

To verify connectivity to the Real-Time OPC DA, use DeltaV's **OPCWatchIt** application. To launch the application from the Windows Command prompt, enter opcwatchit.exe

- Verify Server is set to OPC.DeltaV.1. If it is not, click Change Server to select it.
- Click Browse Path, select a tag and click OK.
- Click **Read** to display real time values of the selected tag.

If OPCWatchIt does not respond as described, then contact the Emerson Automation Solutions Technical Support for help with troubleshooting as this issue is now outside of XLReporter.

#### History (OPC HDA)

To verify connectivity to the Historical OPC HDA, use the DeltaV's **HDAprobe.exe**. This application can be found in either C:\DeltaV\bin or C:\DeltaV\DVUtilities folders.

| Connect Server    | Add Items      | Remove It      | ems        | Server   | Status        | Exit       |  |
|-------------------|----------------|----------------|------------|----------|---------------|------------|--|
| Read Attributes   | Attributes     | [              |            | Client I | Vame          | License    |  |
| Read Processed    | Aggregates     |                |            | Loca     | sle           | Error Text |  |
| Read Raw          | Set Start Time | 2011-Jul-13 11 | :27:00.00  | UTC [2   | 011-Jul-13 19 | :27:00.00] |  |
|                   | Set End Time   | 2011-Jul-13 12 | 2:27:00.00 | UTC [2   | 011-Jul-13 16 | :27:00.00] |  |
|                   |                |                |            |          |               |            |  |
|                   | 27             |                | Chanc      | iic      | 1 S Handie    |            |  |
| IGGEN/RAND1/OUT.  | cv             |                | 0x0004     | 1022D    | 0×18BE00      | 04         |  |
| IGGEN/RAND1/OUT.  | cv             |                | 0x0004     | 4022D    | 0×18BE00      | 04         |  |
| JGGEN/RAND 1/OUT. | CV             |                | 0x0004     | 1022D    | 0×188E00      | 1          |  |

• Click Connect Server and select DeltaV.OPCHDAsvr.1.

If the connection fails it may be due to a lack of client licenses. Stop any application that may be accessing the historian server then attempt to connect again in **HDA Probe**. If connection is successful, click **License**. If **Licensed** is No, this means that only one client license is available.

To verify data can be retrieved:

- Click Connect Server and select DeltaV.OPCHDAsvr.1.
- Click Browse to open the OPC HDA Browse window.
- Click New Browser to view a list of tags.
- Select a tag and click **OK**. That tag is now listed in the Add HDA Items window.
- Click Add to add the tag
- Click Done to return to the main DeltaV OPC HDA Probe window.

Now that a tag is selected, data can be read. Select the tag and click **Read Raw** to read the raw values recorded for the selected tag. This opens the **HDA Read Raw** window.

- Click Set Start Time and Set End Time to specify the time frame.
- By default, time is in UTC (universal time). Check local to convert to local time.
- Click **Read Raw**. If this is successful, **HR** displays Success.

To view the raw values, click View Values.

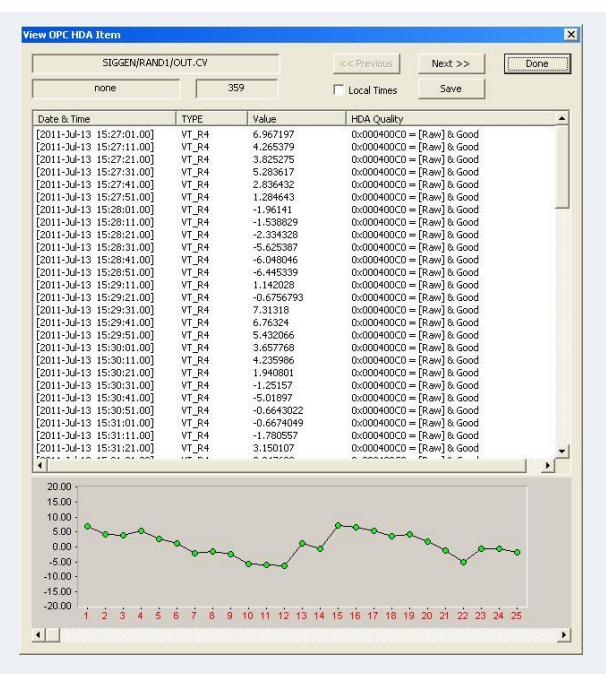

This opens the **View OPC HDA Item** window that displays the historical data for the tag selected as well as a graph. Click **Done** to close.

To retrieve processed values (e.g., averages, maximums, minimums, etc.) follow the steps above, but click **Read Processed** rather than **Read Raw**.

If the client does not respond as described, contact Emerson Automation Solutions Technical Support to troubleshoot and correct these issues.

#### **Cannot Browse Tags**

This can be caused by a communication issue between the server and XLReporter. As with the first common issue, communication between the OPC server and an OPC client must be verified.

Perform the steps detailed in the issue above. If the tags are not browsable in the sample clients, contact Emerson Automation Solutions Technical Support to troubleshoot this issue.

#### Data returned as ???, @@@, or ###

These symbols indicate an error in retrieving data.

- ??? the quality of the value returned from the server is bad.
- ### the tag specified is not valid.
- @@@ the connection to the data server failed.

If the OPC value has bad quality, it will show in the sample client. Contact Emerson Automation Solutions Technical Support for assistance.

If the tag is not valid, attempt re-browsing to the tag. If the tag is not listed in either the XLReporter tag browser and the opcwatchit.exe browser (real-time) or HDAprobe.exe browser (history), contact Emerson Automation Solutions Technical Support for assistance.

If the tag is valid and returns a good quality value in **OPCWatchIt**, in **XLReporter's Project Explorer**, under the **Data** tab, open **Connections**. Modify the *DeltaV* connection.

| Click  | Settinas. |
|--------|-----------|
| 0.00.0 |           |

| Settings            |                 | ×          |
|---------------------|-----------------|------------|
|                     |                 |            |
| Initial Wait (msec) | 0               | -          |
| Retry               | 2               | -          |
| Retry Time (msec)   | 200             | <b>+</b>   |
| Read Method         | device          | ~          |
| Use Packet Integri  | ity Authenticat | tion Level |
|                     | ОК              | Cancel     |

Make sure the **Read Method** is set to device.